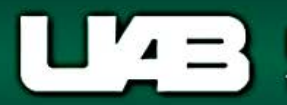

## View Salary Distributions by Document

The **View Salary Distributions by Document** menu option allows the user to view submitted/historical salary reclass documents and provides a history of all documents processed for the specified assignment.

UAB Salary Reclass > HR Data Views > View Salary Distribution Information > View Salary Distributions by PeriodUAB HR Officer> View Salary Distribution Information > View Salary Distributions by Period

The Find Distributions window will load.

Using the **LOV** in the **Employee Name** field, the user may search for the employee or may enter the appropriate assignment number in the **Assignment** field.

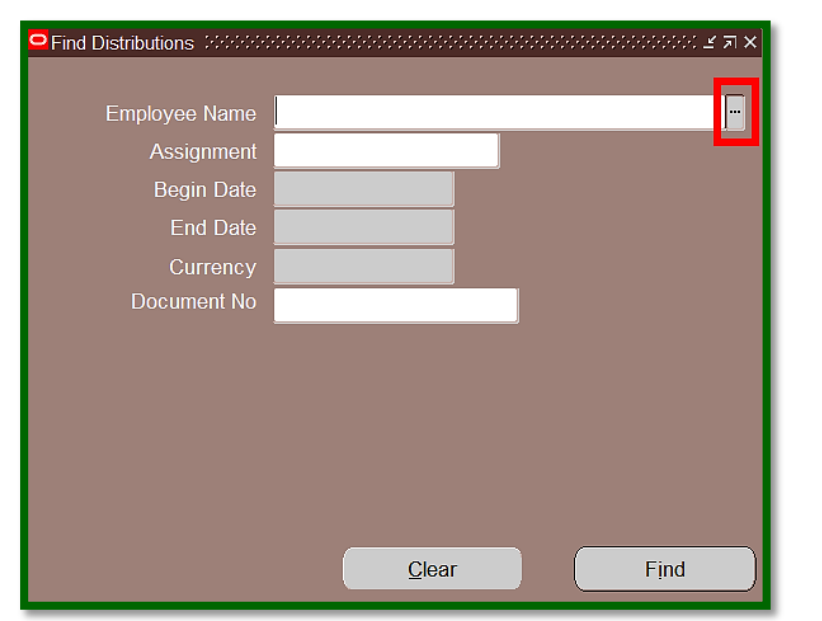

After entering the employee name or assignment number, press the **tab** key to populate the employee name or assignment field.

**Note:** Salary/benefit dollars for an employee or fellowship/scholarship dollars for a trainee, are based on the assignment. If the employee has more than one active assignment, the LOV will list all assignments affiliated with the employee.

| ->>>>>>>>>>>>>>>>>>>>>>>>>>>>>>>>>>>> |
|---------------------------------------|
|                                       |
| Example, Employee                     |
| <mark>1023677</mark>                  |
|                                       |
|                                       |
|                                       |
|                                       |
|                                       |
|                                       |
|                                       |
|                                       |
|                                       |
|                                       |
| <u>C</u> lear Find                    |
|                                       |

Place the cursor in the **Document No** field; clicking on the **LOV** will launch the **Batch Names** window.

| <mark>으</mark> Distribu | tion Adjustments |             |                           |                   |                  |                  | <u> </u>                   | ях         |
|-------------------------|------------------|-------------|---------------------------|-------------------|------------------|------------------|----------------------------|------------|
| C Employ                | yee ———          |             |                           |                   |                  | ]                |                            |            |
| F                       | Full Name        |             |                           |                   |                  |                  |                            |            |
|                         |                  |             |                           | Linpio            |                  |                  |                            |            |
| ·                       |                  |             | Distributions             |                   |                  |                  |                            |            |
| - Assign                | iment            |             |                           |                   |                  |                  |                            |            |
| Ass                     | signment         |             | Employee Name             | Example, Employee |                  | nd Dat           | te                         |            |
| Orga                    | anization        |             | Assignment                | 1023677           |                  | Statu            | IS                         |            |
| L                       |                  |             | Begin Date                |                   |                  |                  |                            |            |
| C Actual                | Distributions -  |             | End Date                  |                   |                  |                  |                            |            |
| CL A                    | ocount           | Flom        | Currency                  |                   |                  |                  | Amount 04                  |            |
|                         | ccoum            |             | Document No               |                   |                  |                  | Amount %                   |            |
|                         |                  |             | Boodinone no              |                   |                  |                  |                            |            |
|                         | Batch Names 😳    |             | ************************* |                   |                  |                  | ************************** | eeeeeeee × |
|                         |                  |             |                           |                   |                  |                  |                            |            |
|                         | Find %           |             |                           |                   |                  |                  |                            |            |
|                         | Document No      | BEGIN DATE  | END DATE                  | Batch Status      | Transaction Date | GL Override Date | STATUS                     |            |
|                         | 339643           | 16-NOV-2016 | 30-NOV-2016               | COMPLETE          | 26-APR-2017      | 26-APR-2017      | HISTORY AVAILABLE          |            |
|                         | 338020           | 01-MAR-2017 | 31-MAR-2017               | COMPLETE          | 07-APR-2017      | 06-APR-2017      | HISTORY AVAILABLE          |            |
|                         | 334629           | 01-DEC-2016 | 31-DEC-2016               | COMPLETE          | 06-MAR-2017      | 03-MAR-2017      | HISTORY AVAILABLE          |            |
|                         | 334628           | 01-FEB-2017 | 28-FEB-2017               | COMPLETE          | 06-MAR-2017      | 03-MAR-2017      | HISTORY AVAILABLE          |            |
|                         | 333874           | 01-JAN-2017 | 31-JAN-2017               | COMPLETE          | 27-FEB-2017      | 24-FEB-2017      | HISTORY AVAILABLE          |            |
|                         | 333873           | 01-DEC-2016 | 31-DEC-2016               | COMPLETE          | 27-FEB-2017      | 24-FEB-2017      | HISTORY AVAILABLE          |            |
|                         | 333063           | 01-NOV-2016 | 30-NOV-2016               | COMPLETE          | 15-FEB-2017      | 15-FEB-2017      | HISTORY AVAILABLE          |            |
| L                       | 332622           | 01-DEC-2016 | 31-DEC-2016               | TRANSFER ER       |                  | 08-FEB-2017      | HISTORY AVAILABLE          |            |
|                         | 332603           | 01-JAN-2017 | 31-JAN-2017               | COMPLETE          | 08-FEB-2017      | 08-FEB-2017      | HISTORY AVAILABLE          |            |
|                         | 319508           | 01-APR-2016 | 30-APR-2016               | COMPLETE          | 12-AUG-2016      | 11-AUG-2016      | HISTORY AVAILABLE          |            |
|                         | 319484           | 01-JUL-2016 | 31-JUL-2016               | COMPLETE          | 11-AUG-2016      | 11-AUG-2016      | HISTORY AVAILABLE          |            |
|                         | 317244           | 01-JUN-2016 | 30-JUN-2016               | COMPLETE          | 13-JUL-2016      | 13-JUL-2016      | HISTORY AVAILABLE          |            |
|                         | 317243           | 01-MAY-2016 | 31-MAY-2016               | COMPLETE          | 13-JUL-2016      | 13-JUL-2016      | HISTORY AVAILABLE          |            |
|                         | 313955           | 01-APR-2016 | 30-APR-2016               | COMPLETE          | 25-MAY-2016      | 25-MAY-2016      | HISTORY AVAILABLE          |            |
|                         | 0                |             |                           |                   |                  |                  |                            | D          |
|                         |                  |             |                           | Find              | OK Cancel        |                  |                            |            |
|                         |                  |             |                           | End               |                  |                  |                            |            |

## The Batch Names window displays:

| Document No       | Salary Reclass document number                                                        |
|-------------------|---------------------------------------------------------------------------------------|
| Begin Date        | Start date of the period when the labor adjustment was processed                      |
| End Date          | End date of the period when the labor adjustment was processed                        |
| Batch Status      | Indicates the current status of the salary reclass document                           |
| Transaction Date  | Date the document reached COMPLETE status                                             |
| GL Override Date  | Date on which the adjustments were loaded into the general ledger                     |
| Status            | Indicates if the document history is available to view*                               |
| Full Name         | Employee Name                                                                         |
| Assignment Number | Assignment for which the labor adjustment was processed                               |
|                   |                                                                                       |
|                   | * <b>Note:</b> documents processed in early 2004 may not have an available<br>history |

Highlight the document to view and select *OK*.

| -            |                  |                  |                   |               |                   |
|--------------|------------------|------------------|-------------------|---------------|-------------------|
| Find %       |                  |                  |                   |               |                   |
| Batch Status | Transaction Date | GL Override Date | STATUS            | FULL NAME     | ASSIGNMENT NUMBER |
| COMPLETE     | 26-APR-2017      | 26-APR-2017      | HISTORY AVAILABLE | Example, Empl | 1023677           |
| COMPLETE     | 07-APR-2017      | 06-APR-2017      | HISTORY AVAILABLE | Example, Empl | 1023677           |
| COMPLETE     | 06-MAR-2017      | 03-MAR-2017      | HISTORY AVAILABLE | Example, Empl | 1023677           |
| COMPLETE     | 06-MAR-2017      | 03-MAR-2017      | HISTORY AVAILABLE | Example, Empl | 1023677           |
| COMPLETE     | 27-FEB-2017      | 24-FEB-2017      | HISTORY AVAILABLE | Example, Empl | 1023677           |
| COMPLETE     | 27-FEB-2017      | 24-FEB-2017      | HISTORY AVAILABLE | Example, Empl | 1023677 🐷         |
|              |                  |                  |                   |               | $\mathbf{\Sigma}$ |
|              |                  |                  | Find OK Cancel    |               |                   |
|              |                  |                  |                   |               |                   |

Batch Names

The **Document No**, **Begin Date** and **End Date** fields will populate. Select *Find* to open the selected document.

| Find Distributions |                   | ≚ ⊼ × |
|--------------------|-------------------|-------|
|                    |                   |       |
| Employee Name      | Example, Employee |       |
| Assignment         | 1023677           |       |
| Begin Date         | 16-NOV-2016       |       |
| End Date           | 30-NOV-2016       |       |
| Currency           |                   |       |
| Document No        | 339643            |       |
|                    |                   |       |
|                    |                   |       |
|                    |                   |       |
|                    |                   |       |
|                    |                   |       |
|                    |                   |       |
|                    | <u>C</u> lear     | Find  |

The Distribution Adjustments window will open, and the user can view the selected salary reclass document.

| Distribution Adjustments とうしんがいいいいいので、ビアト |        |               |             |        |          |                         |               |                |        |
|-------------------------------------------|--------|---------------|-------------|--------|----------|-------------------------|---------------|----------------|--------|
| Employee                                  |        |               |             |        |          |                         |               |                |        |
| Full Name                                 | Examp  | le, Employee  |             |        |          | Employee Number         | 1023677       |                |        |
|                                           |        |               |             |        |          |                         |               |                |        |
| - Assignment                              |        |               |             |        |          | - Distribution Poriod   |               |                |        |
| Assignment                                | 102367 | 7             |             |        |          | Begin Date 16-N         | OV-2016 End I | Date 30-NOV-20 | 16     |
| Assignment                                | 102007 |               |             | _      |          |                         |               |                |        |
| Organization                              | 123456 | 789 Example O | rganization |        |          | Batch Name 33964        | <b>43</b> St  |                |        |
| - Actual Distributi                       |        |               |             |        |          | - Adjucted Distribution |               |                |        |
|                                           | IONS   |               |             |        |          | Aujustea Distribution   | 15            |                |        |
| GL Account                                |        | l Element     | Amount      | %      |          | GL Account              | Element       | Amount         | %      |
| 2100137.000.1                             | 231000 | UAB REGUL     | 280.74      | 10.00  |          | 2100137.000.1231        | 000 UAB REGUL | -280.74        | Â      |
|                                           |        | UAB REGUL     | 2105.94     | 75.00  |          |                         | 3 UAB REGUL   | 280.74         | 100.00 |
|                                           |        | UAB REGUL     | 140.37      | 5.00   |          |                         |               |                |        |
|                                           |        | UAB REGUL     | 84.26       | 3.00   | 2        |                         |               |                |        |
|                                           |        | UAB REGUL     | 140.37      | 5.00   |          |                         |               |                |        |
|                                           |        | UAB REGUL     | 56.21       | 2.00   | <b>T</b> |                         |               |                |        |
|                                           | Þ      |               |             |        |          |                         | Þ             |                |        |
|                                           |        |               | 2807.89     | 100.00 |          | Unacco                  | unted Balance |                |        |
|                                           |        |               |             |        |          |                         | – Adi         | uet By         |        |
|                                           |        |               |             |        |          |                         |               | Amount OPe     | rcent  |
|                                           |        |               |             |        |          |                         |               |                |        |
|                                           |        |               |             |        |          | Action Log              |               |                |        |

Click the Acton Log to view the workflow approval path of the document.

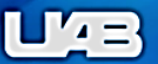

🔒 Navigator 🔻 🛛 😪 Favorites 🔻

Home Logout

## UAB Document Locator Results

Workflow Status: COMPLETE UAB\_WF 339643

## LD Document Action History (339643 Example, Employee )

| Action                    | Approver UserName | Date/Time                  | Notes                                                                                                    |
|---------------------------|-------------------|----------------------------|----------------------------------------------------------------------------------------------------|
| APPROVED                  | East, Audrey M    | Apr-26-2017<br>10:12:39 AM | WORKFLOW STARTED                                                                                                    |
|                           | East, Audrey M    | Apr-26-2017<br>10:12:39 AM | Submission Comments=> Distribution Adjustments for Person Arynchyn,<br>Alexander, Assignment 1023677, Currency USD between 16-NOV-16 and 30-NOV-<br>16 |
|                           | Workflow          | Apr-26-2017<br>10:12:39 AM | Status of Effort Report for Arynchyn, Alexander (Report ID: 1860376) has been changed to SUSPEND                                                       |
| APPROVED                  | Baylor, Anitra    | Apr-26-2017<br>05:41:29 PM | DOCUMENT_APPROVED =>                                                                                                    |
| All Approvals<br>Complete |                   | Apr-26-2017<br>05:41:29 PM | APPROVED                                                                                                    |
| WF_COMPLETE               |                   | Apr-26-2017<br>05:41:30 PM | Workflow Complete                                                                                                    |
|                           | Workflow          | Apr-26-2017<br>05:41:30 PM | Status of Effort Report for Arynchyn, Alexander (Report ID: 1860376) has been changed to ABORT                                                         |
| COMPLETE                  | CONTROLM          | Apr-26-2017<br>08:03:46 PM | Changing the status to COMPLETE                                                                                                    |
|                           |                   |                            | -                                                                                                    |

**Note:** "WF\_COMPLETE" indicates that the document has completed all of the required approvals. Until the Action column displays "Complete" and the Approver UserName column populates with "CONTROLM", the adjustments have not been posted to the account (s).

**RETURN TO TOP**